## **Connection BS180/BS340 to vMix**

## vMix version higher than 20!

Step 1: Install the plug-in"vMixTally-Setup.exe" to computer with

vMix

🛃 vMixTallyNaya-Setup

Step 2: Run the setting tool HdiBs180 of BS180/BS340, then you will find the prompt "waiting connection"

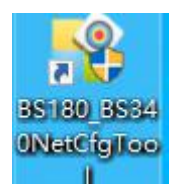

Step 3: Connect BS180/BS340 to the computer with vMix and change the switcher to vMix, please make sure the same network segment of BS180/BS340 and vMix(no changed IP address and port number). To click "set" to finish the setting changes. And then close the setting tool.

Step 4: Resart BS180/BS340.

Step 5: Run the plug-in vMixTallyNaya, and then run the software vMix, you will find the prompt successful connection.